Choose I Am Preparing For Or Taking The TEAS.

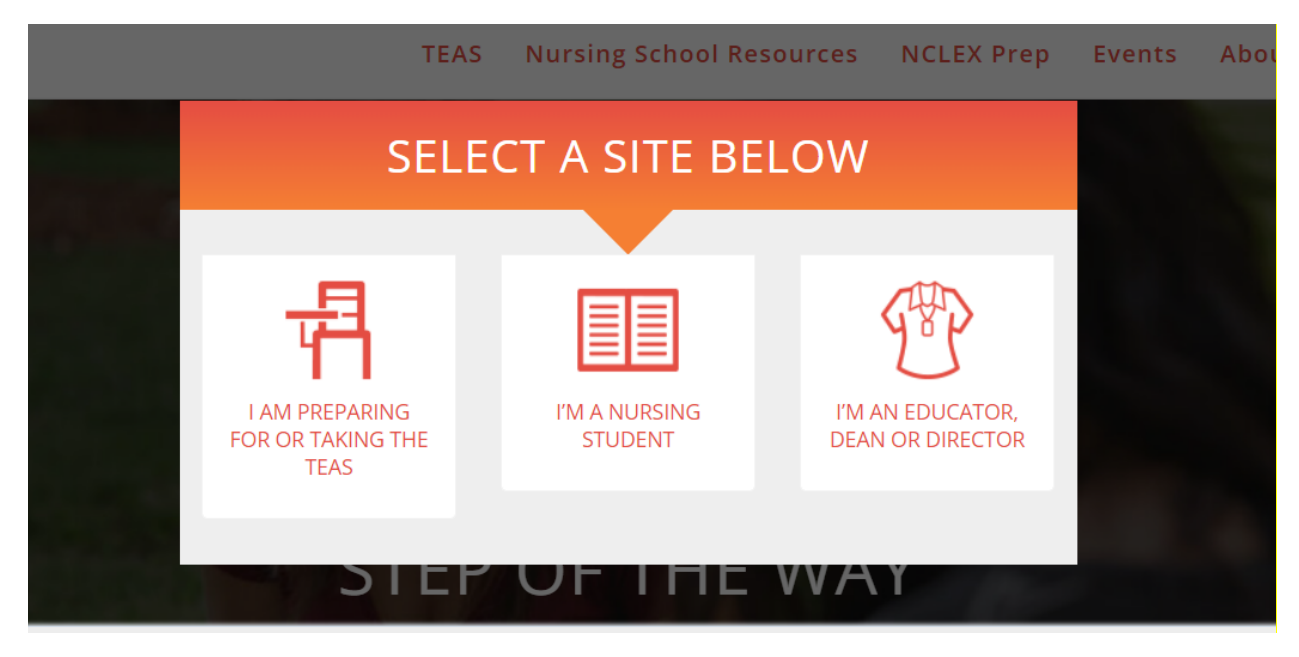

Click on "Learn More" in the Register for TEAS box.

| ATI TEAS Version 7<br>Designed to assess a student's preparedness for entering<br>the health science fields. |                                                                                                    |                                                                                                    |                                                                                               |   |  |  |  |  |
|----------------------------------------------------------------------------------------------------|----------------------------------------------------------------------------------------------------|----------------------------------------------------------------------------------------------------|-----------------------------------------------------------------------------------------------|---|--|--|--|--|
| ļ                                                                                                    | Definition Definition Content Definition Definition Defi | Image: Control of the second second secon | A Register for TEAS Your first step into nursing and allied health school success. LEARN MORE | E |  |  |  |  |

Click on Register Now.

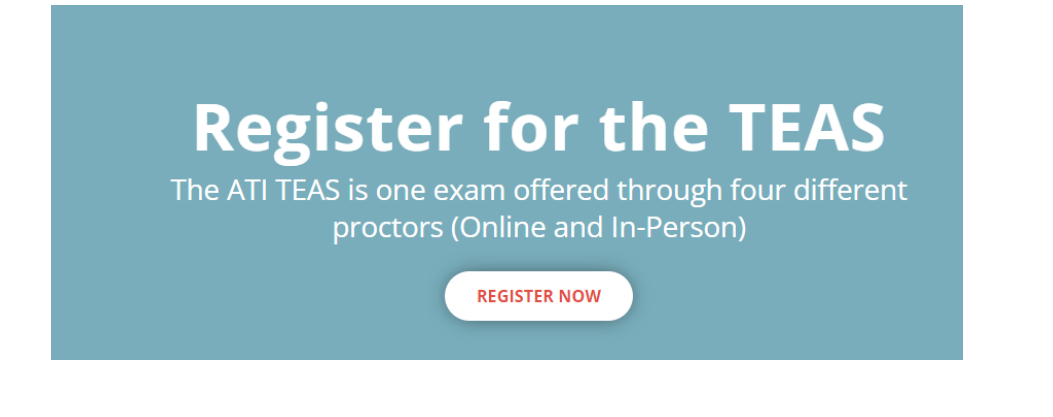

|        | The ATI TEAS is one exam of     | ffered through four different  |
|--------|---------------------------------|--------------------------------|
|        |                                 | ×                              |
|        | In-Person                       | Remote Online                  |
|        | On-campus at a school or        | Take the exam from home (or    |
|        | testing center such as PSI with | other desired location) via an |
|        | a in-person proctor.            | online remote proctor.         |
| of     | In-Person                       | Online                         |
| en     |                                 | Onine                          |
| ts bef | 0 0                             |                                |
|        |                                 |                                |

Search by location for Ozark, AR 72949. This will bring up all TEAS tests available at the Ozark campus. Click Select next to the date you are wanting to take the test. You may test only <u>once</u> during the Closed TEAS tests, so please only sign up for one of the three available dates. <u>ATI will not</u> refund you if you sign up for more than one test.

\*Always leave program type as TEAS for Nursing Students, even if applying for a health program that is not nursing,

| TEAS at your Institution or at a PSI Testin                | g Center                               |                  |                           |                          |
|------------------------------------------------------------|----------------------------------------|------------------|---------------------------|--------------------------|
| Search                                                     |                                        |                  |                           | ^                        |
| PROGRAM TYPE                                               | SEARCH BY                              |                  |                           |                          |
| TEAS for Nursing Students -                                | Location                               | -                |                           |                          |
| СІТҮ                                                       | STATE *                                |                  | ZIP                       |                          |
| Ozark                                                      | AR                                     |                  | 72949                     | SEARCH                   |
| TEAS at a Institution showing 1 / 1 loca                   | ations                                 | Don't see a loca | ation that works for you? | Check out Remote Option: |
| Filters                                                    |                                        |                  |                           | ~                        |
|                                                            |                                        |                  |                           |                          |
| Arkansas Tech University Ozark campus<br>1700 Helberg Lane | Friday, Sep 23, 2022<br>12:00 PM (CST) | \$82.00 Spots A  | vailable                  | SELECT                   |
|                                                            |                                        |                  |                           |                          |

# Click the Continue Registration button at the bottom of the page it brings up.

## Accommodations - TEAS at an Institution

If you require special testing accommodations, please contact the institution where you will be taking the ATI TEAS Exam prior to registering for the TEAS Exam. Each institution sets their own policies for special testing accommodations.

#### What to bring to your ATI TEAS Exam - TEAS at an Institution

Photo ID: To be admitted to your testing session, you will need to present proper photo identification, such as a driver's license, passport, or green card.

ATI Log-in Information: Test takers who do not have their ATI username and password, will not be able to take the exam.

Writing Instrument: Two sharpened No. 2 pencils with attached erasers. No other writing instruments are allowed.

## Additional Test Day Information

ATI Test of Essential Academic Skills (ATI TEAS) at Arkansas Tech University, Ozark Campus, 1700 Helberg Lane, Ozark, AR 72949

Test Location: Lobby of Health Science Wellness Center Room 117/118. This exam is given by computer. For questions prior to testing, please reach out to the site you registered: bingram3@atu.edu

If you have a documented emergency and are unable to test on the purchased date, please send documentation to comments@atitesting.com.

## CONTINUE REGISTRATION

This will add the test to your cart. It should automatically take you to your cart, but if it does not, click on the cart icon in the top right corner. You will click on Proceed to Checkout.

| TEAS Nursing School Resources                                                               | NCLEX Prep E                      | vents About Us Blog                                                                                        | ۹ 🛱                    |
|---------------------------------------------------------------------------------------------|-----------------------------------|----------------------------------------------------------------------------------------------------|------------------------|
| SHOPPING CART                                                                               |                                   | We are holding this se<br>Time left to checkout                                                            | at.<br><b>:: 12:59</b> |
| Items                                                                                       |                                   | Summary                                                                                                    |                        |
| TEAS Exam Registration at Arkansas Tech University Ozark cam<br>Sep 23, 2022 - 12:00 PM CST | Price \$82.00<br>Subtotal \$82.00 | Subtotal<br>Shipping, tax and other fees wi<br>be added during checkout.<br>Discount Code<br>Discount code | \$82.00                |
|                                                                                             |                                   | Total<br>PROCEED TO CHEC                                                                                   | \$82.00                |

This will take you to the ATI login screen. If you already have your account set up, log in and continue with payment for the test. If you have not created an account yet, you will click on Create An Account, and then log in and continue with payment for the test.

| Login                  |  |  |
|------------------------|--|--|
| USERNAME               |  |  |
|                        |  |  |
| PASSWORD               |  |  |
|                        |  |  |
|                        |  |  |
| Keep me logged in      |  |  |
| Forgot password?       |  |  |
| LOGIN                  |  |  |
|                        |  |  |
| Don't have an account? |  |  |
| CREATE AN ACCOUNT      |  |  |

Once you have paid for the test, you are automatically added to the roster we receive for those that will be testing on the day you have chosen. You do not need to bring your receipt, as we will know that you have paid if you are on the roster.